## 中国語のピーイン表示

一般的な日本のパソコンでは四声記号をキーボードから入力できないですが、ワードを使 えば表示することはできます。Windows XP とワード2003、もしくは Windows VISTA とワード2007の組合せで可能です。

## 表示サンプルです

| ■ 20080309春运无次兼市蓝印户口自由白领.doc - Microsoft Word                             |                                     |                                                             |   |  |  |  |  |  |
|---------------------------------------------------------------------------|-------------------------------------|-------------------------------------------------------------|---|--|--|--|--|--|
| : ファイル(E) 編集(E) 表示(2) 挿入の 書式(2) ツール(D) 罫線(A) ウィンドウ(M) ヘルブ(H) 質問を入力して(ださい) |                                     |                                                             |   |  |  |  |  |  |
|                                                                           |                                     |                                                             |   |  |  |  |  |  |
| L                                                                         | 2 7 6 8 10 12                       | 14 16 18 20 22 24 26 28 30 32 34 36 38 40 42 44 46 48 50 52 | 3 |  |  |  |  |  |
|                                                                           |                                     |                                                             |   |  |  |  |  |  |
| 新語、流行語。                                                                   |                                     |                                                             |   |  |  |  |  |  |
| -<br>                                                                     |                                     | 2008年3月10日。                                                 |   |  |  |  |  |  |
| -<br>10<br>-                                                              | 1. 春运↔                              | K <sup>M</sup>                                              |   |  |  |  |  |  |
| -<br>-<br>-                                                               | 2. 无农城                              | sh) · · · · · ·                                             |   |  |  |  |  |  |
| -<br>-<br>-<br>-                                                          | 3. 蓝印户                              | kðu<br>                                                     |   |  |  |  |  |  |
| - E                                                                       | ziyoubail<br>4. 自由白                 | Ing<br>领。                                                   |   |  |  |  |  |  |
| -<br>-<br>-<br>-                                                          | 5. 80后+                             |                                                             |   |  |  |  |  |  |
| -<br>9                                                                    | feichángeun<br>6. 非常村               | nahông<br>1 L v                                             |   |  |  |  |  |  |
| - 24 - 8                                                                  | 7. 百强城                              | nesh)<br>支市。                                                |   |  |  |  |  |  |
| - 81 - 002                                                                | <sup>cóngchǔcháos</sup><br>8. 仓储超   | "计                                                          |   |  |  |  |  |  |
|                                                                           | 9. 大棚病。                             | نې                                                          |   |  |  |  |  |  |
| 54 - 53 -                                                                 | 10. 洋保姆                             | zðusué<br>走穴。                                               |   |  |  |  |  |  |
| 55 1 25 1                                                                 | 11. 北漂一                             | zu<br>族                                                     |   |  |  |  |  |  |
| - 22 1 88                                                                 | <sup>xièngchén ě</sup> :<br>12. 香车美 | ind<br>美女+                                                  |   |  |  |  |  |  |
|                                                                           | 13. 海归                              | <sup>bai</sup> cu<br>海龟,                                    |   |  |  |  |  |  |
|                                                                           | hǎi dói<br>1 / 诉法                   | kāi dai                                                     | ÷ |  |  |  |  |  |
| 図形の調整の - 🖟   オード>ェイナの - 丶 丶 丶 丶 〇 〇 四 🖉 🥥 🙆 💁 - 🤐 - 🎍 - 三 蒜 菜 💷 🗊 💂       |                                     |                                                             |   |  |  |  |  |  |

表示するにはワードの[書式] - [拡張書式] - [ルビ]の機能を使います。

1,まずはピーイン(+四声)のルビが降られていない中国文を作成

| 1 20080309春运无农城市蓝印户口                 |                |                |                        |                              |   |  |  |  |
|--------------------------------------|----------------|----------------|------------------------|------------------------------|---|--|--|--|
| : ファイル(E) 編集(E) 表示(V) 挿入(P)          | 質問を入力してください・・・ |                |                        |                              |   |  |  |  |
| ···································· |                |                |                        |                              |   |  |  |  |
| •                                    | 2 7 6 8 10     | 12 14 16 18 20 | 0 22 24 26 28 30 32 34 | 36 38 40 42 44 46 48 50 52 🛆 |   |  |  |  |
|                                      |                |                |                        |                              | ] |  |  |  |
| -                                    |                |                |                        |                              |   |  |  |  |
| -<br>-                               |                |                |                        | 2008年3月10日。                  |   |  |  |  |
| *<br>-<br>-                          | 1. 春运          | ų.             |                        |                              |   |  |  |  |
| 9<br>- ~ -                           | 2. 无农          | 城市。            |                        |                              |   |  |  |  |
| 00<br>                               | 3. 蓝印          | 户口。            |                        |                              |   |  |  |  |
| 9<br>                                | 4. 自由          | 白领。            |                        |                              |   |  |  |  |
| 2                                    | 5. 80 扂        | Î              |                        |                              |   |  |  |  |
| 5<br>5                               | 6. 非常          | 村上⊷            |                        |                              |   |  |  |  |
| 2                                    | 7. 百强          | 城市。            |                        |                              |   |  |  |  |
| 2<br>2                               | 8. 仓储          | 超市。            |                        |                              |   |  |  |  |
| 3<br>                                | 9.  大槻         | 病⊷             |                        |                              |   |  |  |  |
| 8                                    | 10. 洋保         | :姆走穴。          |                        |                              |   |  |  |  |
| 2 - 22 - 2                           | 11. 北漂         | 一族。            |                        |                              |   |  |  |  |
| 2 122 188                            | 12. 香车         | 美女。            |                        |                              |   |  |  |  |
| 8 10                                 | 13. 海归         | 海龟。            |                        |                              |   |  |  |  |
| 8                                    | 14 海往          | 海带。            |                        |                              | Ŧ |  |  |  |
|                                      |                |                |                        |                              |   |  |  |  |

2. ルビを振りたい文字列を選択します

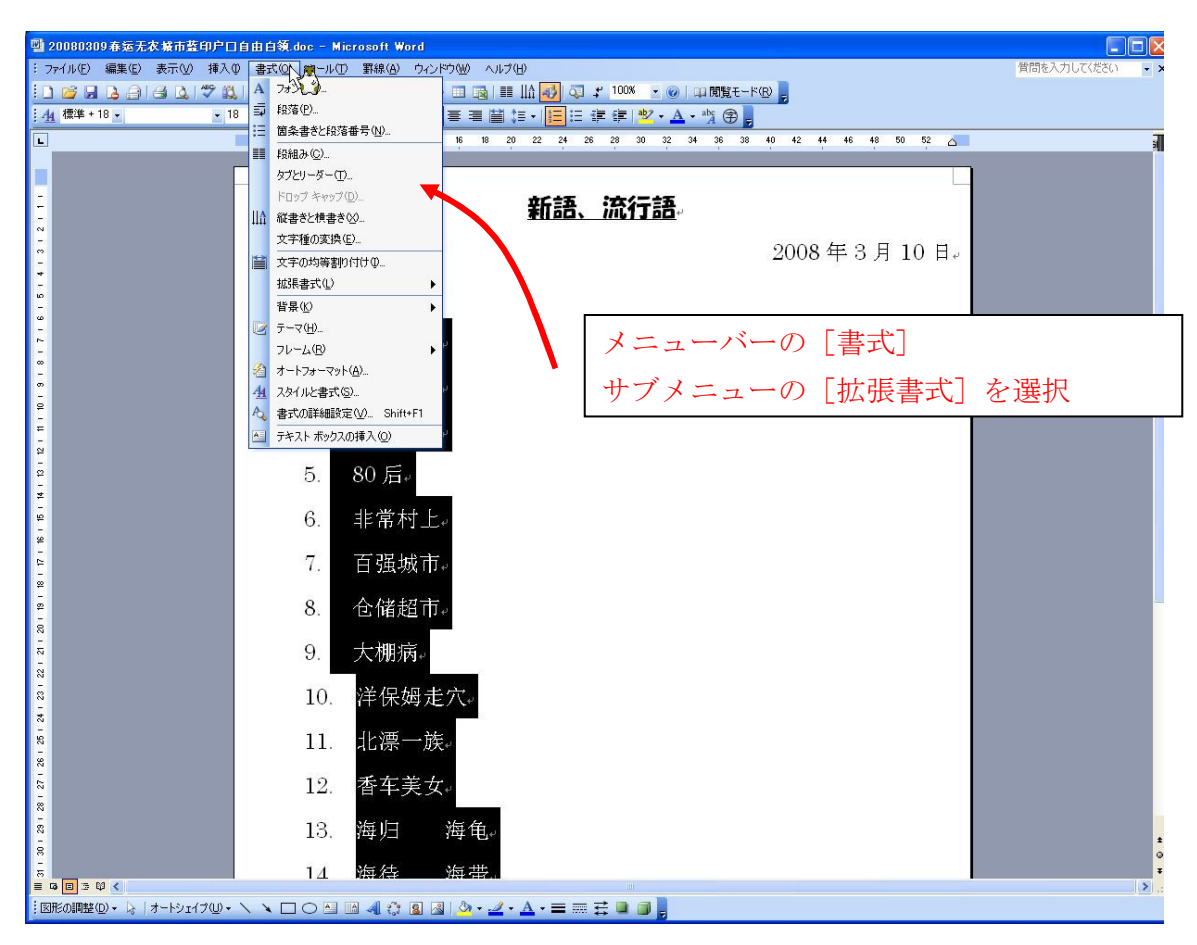

3. [書式] - [拡張書式] - [ルビ] を選択します

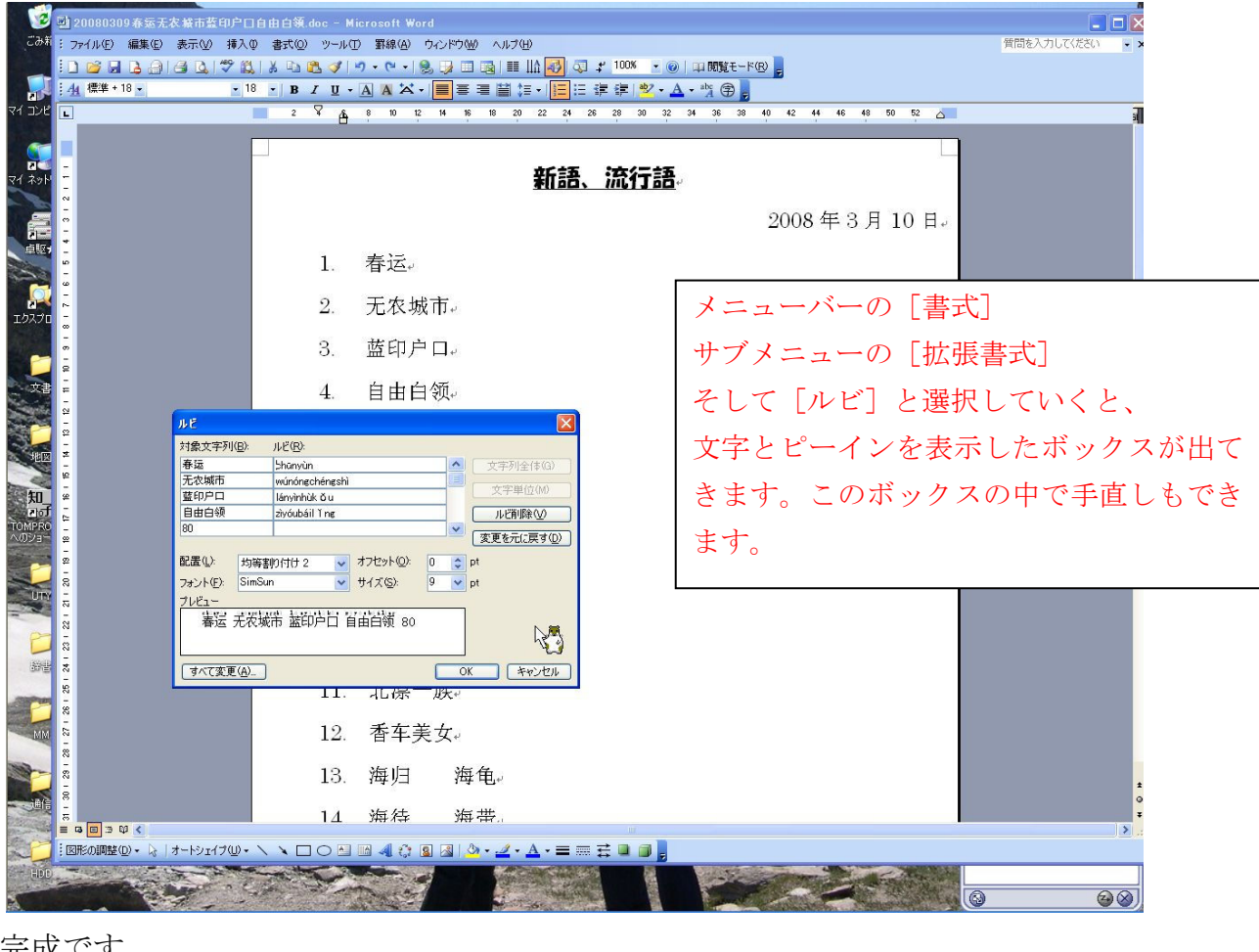

4. 完成です

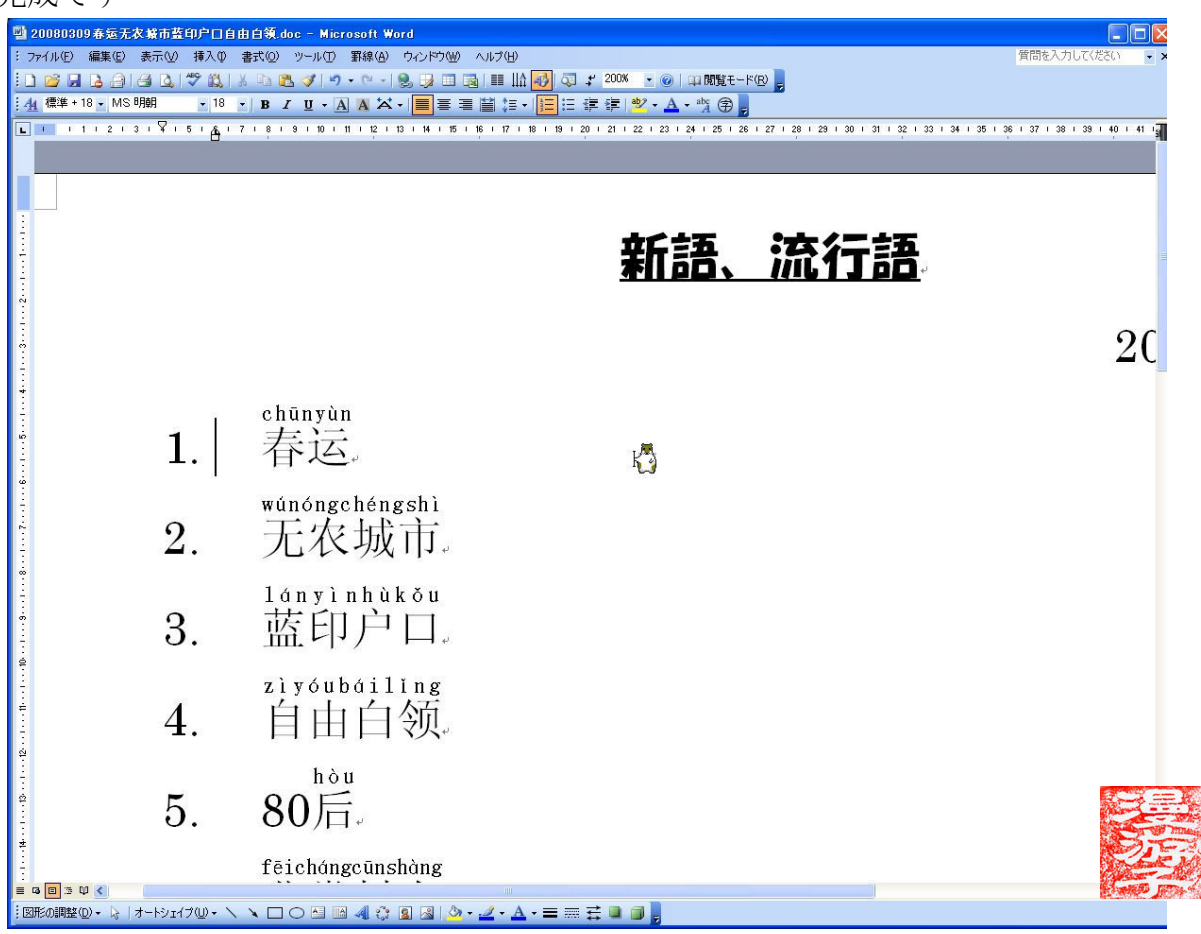